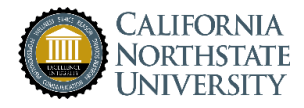

# Access to CNU Online Library Resources For Faculty and Clinical Instructors in Practice (CIPs)

Guidance Rev. 2023-09-07

### **Support Contacts**

- Director of Library and Learning Resources: Scott Minor sminor@cnsu.edu
- Office of Academic Affairs: Joanna Jullien Joanna.jullien@cnsu.edu

### Contents

| Purpose                        | 2 |
|--------------------------------|---|
| Accessing the Database Menu    | 2 |
| Access Data Base Subscriptions | 3 |
| Additional support:            | 5 |

Purpose. CNU maintains subscriptions to online resources to support university research endeavors and information gathering needs for clinical decisions and trainings. This is to provide guidance on how to access the databases and issue usernames and passwords to clinical faculty and clinical instructors in practice (CIPs).

### Accessing the Database Menu.

Faculty and CIPs may access the Library Resources webpage from the CNU website.

| To advance the so service, research,   | cience and a<br>, personal w | irt of healtho<br>ellness, and | care through e<br>social accoun | education,<br>tability. |                  |                  |             |                        | OR            |           |
|----------------------------------------|------------------------------|--------------------------------|---------------------------------|-------------------------|------------------|------------------|-------------|------------------------|---------------|-----------|
| Undergraduate                          | Dentistry                    | Medicine                       | Pharmacy                        | Psychology              | Graduate Studies | Post-Baccalaurea | te Library  | Directory    Phone: +1 | (916) 686-700 | 00        |
| California<br>Northstati<br>University | E                            |                                | Home                            | About 🗸                 | Admissions 🗸     | Academics 🗸      | Resources 🛩 | News ~                 | LIBRARY       | RESOURCES |

The <u>Library Resources webpage</u> is shown below. To reach the database menu, click on the Databases icon:

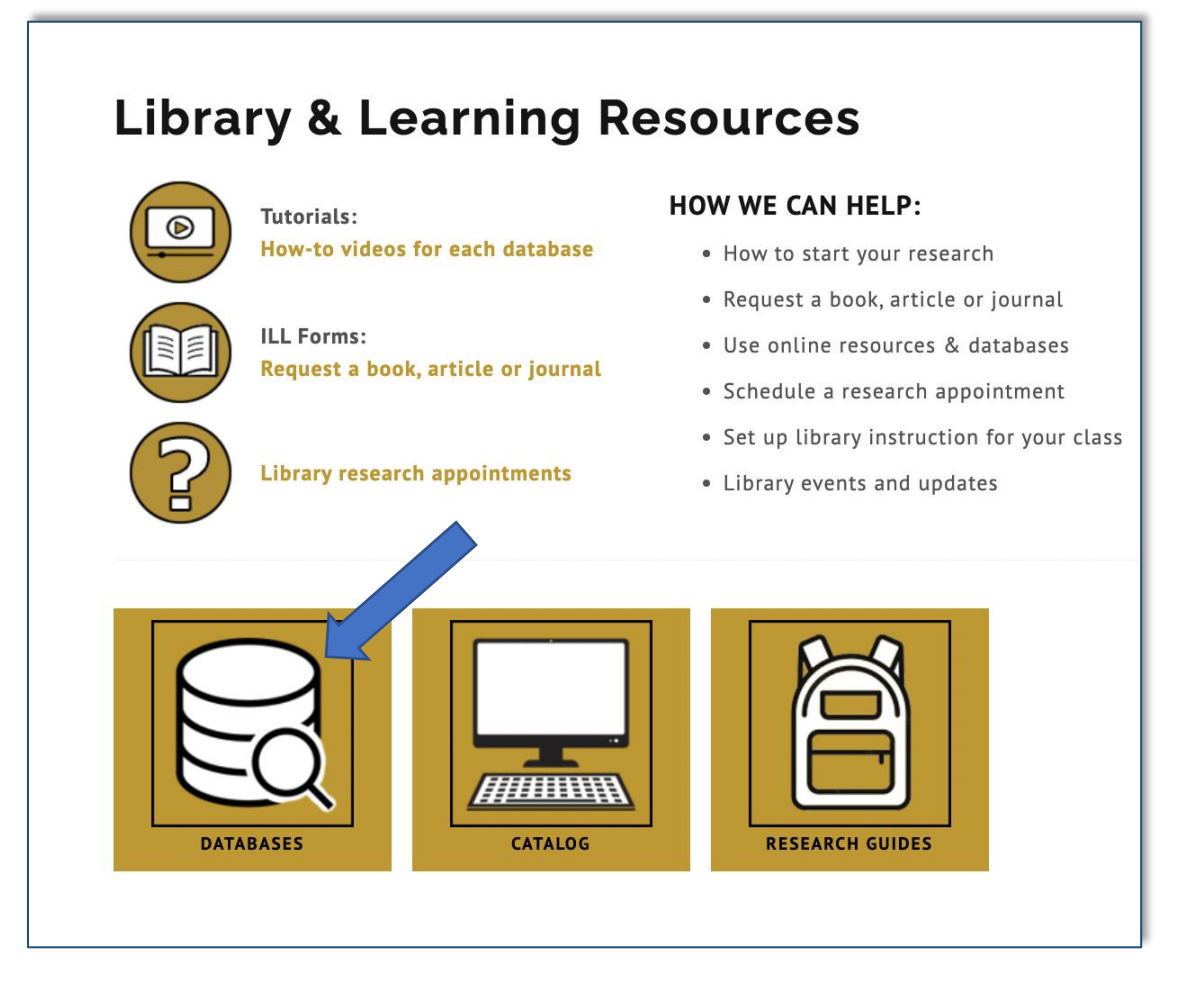

Then you will be presented with the database menu (below).

#### Library Database Menu

| CALIFORNIA<br>NORTHSTATE<br>UNIVERSITY                                                                                                    |                                                                                                    |                                                                                                    |                                                                                                    |  |  |
|----------------------------------------------------------------------------------------------------|----------------------------------------------------------------------------------------------------|----------------------------------------------------------------------------------------------------|----------------------------------------------------------------------------------------------------|--|--|
| California Northstate University / LibGuides / A-Z Databases                                                                                                    |                                                                                                    |                                                                                                    |                                                                                                    |  |  |
| A 7 Deteksees                                                                                                    |                                                                                                    |                                                                                                    |                                                                                                    |  |  |
| A-Z Databases                                                                                                    |                                                                                                    |                                                                                                    |                                                                                                    |  |  |
| Find the best library databases for your research.                                                                                                    |                                                                                                    |                                                                                                    |                                                                                                    |  |  |
|                                                                                                    |                                                                                                    |                                                                                                    |                                                                                                    |  |  |
| All Subjects V All Database Types V All Vendors / Pr                                                                                                    | roviders ~                                                                                                    | Search for Databases                                                                                                    | Go                                                                                                    |  |  |
|                                                                                                    | Pop                                                                                                    | ular Databases                                                                                                    |                                                                                                    |  |  |
| 75 Databases found                                                                                                    | Them                                                                                                    |                                                                                                    |                                                                                                    |  |  |
| AII A B C D E F G H I J K L M N O P Q R S T U V W X Y Z #                                                                                                    | The m                                                                                                    |                                                                                                    |                                                                                                    |  |  |
| ٨                                                                                                    | Acade                                                                                                    | emic Search Complete C 1 C Popular                                                                                                    | ~                                                                                                    |  |  |
|                                                                                                    | This da                                                                                                    | atabase contains an extensive collection of peer-re                                                                                                    | viewed articles on                                                                                                    |  |  |
| Academic eBook Collection C I C                                                                                                    | variety                                                                                                    | variety of subjects, including biology, chemistry, health sciences, humanities,<br>health sciences, physics, and psychology. CNU login required. Key feature:                                                                                                    |                                                                                                    |  |  |
| Large database containing multidisciplinary eBook titles representing a broad range of academic subject matter.                                                                                                    | Full-tex                                                                                                    | tt finder.                                                                                                    |                                                                                                    |  |  |
|                                                                                                    | CNU F                                                                                                    | Full text journals available online 🏼 🔒                                                                                                    |                                                                                                    |  |  |
| Academic Search Complete at A 2 Partie                                                                                                    |                                                                                                    |                                                                                                    | Popular                                                                                                    |  |  |
| Academic Search Complete & 🔒 🖓 Popular                                                                                                    | Altern                                                                                                    | ate Name(s): Ovid, Resources A-Z, ejournal                                                                                                    | C Popular<br>S, <b>4</b>                                                                                                    |  |  |
| Academic Search Complete C 6 C popular<br>Alternate Name(s): EBSCO<br>This database contains an extensive collection of peer-reviewed articles on a variety of subjects, including biology, chemistry, health sciences, human                                                                                                    | Altern<br>electro                                                                                                    | ate Name(s): Ovid, Resources A-Z, ejournal<br>onic journals                                                                                                    | C Popular<br>S, <b>«</b>                                                                                                    |  |  |
| Academic Search Complete C for Computer C Computer<br>Atternate Name(s): EBSCO<br>This database contains an extensive collection of peer-reviewed articles on a variety of subjects, including biology, chemistry, health sciences, human<br>health sciences, physics, and psychology. CNU login required. Key feature: Full-text finder.                                                                                                    | Altern<br>electro<br>Check<br>contain                                                                                                    | ate Name(s): Ovid, Resources A-Z, ejournal<br>onic journals<br>this site to see if CNU subscribes to a specific jou<br>is an exhaustive list of full-text journals available to                                                                                                    | Popular<br>S, <b>d</b><br>mal. This database<br>o CNU students,                                                                                                    |  |  |
| Academic Search Complete C  C  C  C  C  C  C  C  C  C  C  C  C                                                                                                    | Altern<br>nities, electro<br>Check<br>contain<br>staff, au                                                                                                    | late Name(s): Ovid, Resources A-Z, ejournal<br>nic journals<br>this site to see if CNU subscribes to a specific jou<br>is an exhaustive list of full-text journals available to<br>nd faculty.                                                                                                    | Popular<br>S, <                                                                                                    |  |  |
| Academic Search Complete C                                                                                                    | Altern<br>nities, Check<br>contain<br>staff, ar<br>Medilir                                                                                                    | Late Name(s): Ovid, Resources A-Z, ejournal<br>hnic journals<br>this site to see if CNU subscribes to a specific jous<br>s an exhaustive list of full-lext journals available to<br>nd faculty.<br>the C                                                                                                    | Popular<br>S, <                                                                                                    |  |  |
| Academic Search Complete & A Complete & Computer & Computer & Comp | <ul> <li>Altern<br/>hities, electro<br/>Check<br/>contain<br/>staff, ar<br/>Medilir<br/>Altern</li> </ul>                                                                                              | Late Name(s): Ovid, Resources A-Z, ejournal<br>hnic journals<br>this site to see if CNU subscribes to a specific jou<br>s an exhaustive list of full-lext journals available to<br>nd faculty.<br>the Company of Popular<br>ate Name(s): OVID, PubMed                                                                                                    | Popular s,                                                                                                    |  |  |
| Academic Search Complete C  C  C  C  C  C  C  C  C  C  C  C  C                                                                                                    | Altern<br>hities, electro<br>Check<br>contain<br>staff, at<br>Medilin<br>Altern<br>This da                                                                                                    | Late Name(s): Ovid, Resources A-Z, ejournal<br>inic journals<br>this site to see if CNU subscribes to a specific jour<br>s an exhaustive list of full-lext journals available to<br>nd faculty.<br>The Control of the second second second second<br>the second second second second second second second<br>tabase contains full-lext and cited articles on topic<br>case the hole/order and ordered articles on topic<br>case the hole/order and ordered articles on topic<br>case the hole/order and ordered and second secon             | Popular     S,      Popular     S,      COU students,     Swithin medicine,     tics and informati                                                                                                    |  |  |
| Academic Search Complete C                                                                                                    | <ul> <li>Altern<br/>anties.</li> <li>electro<br/>Check<br/>contain<br/>staff, an</li> <li>Medilini</li> <li>Altern<br/>Altern</li> <li>This da<br/>health</li> </ul>                                   | Late Name(s): Ovid, Resources A-Z, ejournal<br>inic journals<br>this site to see if CNU subacribes to a specific jou<br>s an exhaustive list of full-lext journals available to<br>d faculty.<br>the Comparison of the second second second<br>tabase contains full-lext and cited articles on topic<br>care, the biological and physical sciences, human<br>o. CNU login required. Key features: Full-text finders                                                                                                    | Popular  S,  Mail This database o CNU students,  So within medicine, tites, and informatic r, and indexed                                                                                                    |  |  |
| Academic Search Complete C                                                                                                    | <ul> <li>Altern<br/>anties.</li> <li>electro:<br/>Check<br/>contain<br/>staff, at</li> <li>Medlin</li> <li>Altern<br/>This da</li> <li>Altern<br/>Science<br/>search</li> </ul>                        | Late Name(s): Ovid, Resources A-Z, ejournal<br>inic journals<br>this site to see if CNU subscribes to a specific jou<br>s an exhaustive list of full-lext journals available to<br>and faculty.<br>The Control of the second second second second<br>tabase contains full-lext and cited articles on topic<br>care, the biological and physical and physical and physical<br>action of the second second second second second second<br>biologin required. Key features: Full-lext finde<br>ing tools for those writing systematic reviews or of<br>th articles.                                                                                                    | Popular  S, Popular  mai. This database o CNU students,  swithin medicine, tites, and informatic r, and informatic r, and indexed her in-depth                                                                                                    |  |  |
| Academic Search Complete C                                                                                                    | <ul> <li>Altern<br/>electrc<br/>Check<br/>contain<br/>staff, at</li> <li>Medlin</li> <li>Altern<br/>This da</li> <li>Altern<br/>This da health<br/>science<br/>search</li> </ul>                       | Ate Name(s): Ovid, Resources A-Z, ejournal<br>this site to see if CNU subscribes to a specific jour<br>s an exhaustive list of full-text journals available to<br>nd faculty.<br>The Control of the second second second second second<br>tabase contains full-text and cited articles on topic<br>care, the biological and physical exicones, human<br>a. CNU login required. Key features: Full-text finde<br>ing tools for those writing systematic reviews or of<br>th articles.                                                                                                    | Popular     S,      C     Nu students,     C     Suithin medicine,     tites, and informati     r, and indexed     her in-depth                                                                                                    |  |  |
| Academic Search Complete                                                                                                    | <ul> <li>Altern<br/>anties.</li> <li>electro<br/>Check<br/>contain<br/>staff, at</li> <li>Medilin</li> <li>Altern<br/>Altern<br/>This da<br/>health<br/>science<br/>search</li> <li>Science</li> </ul> | Ate Name(s): Ovid, Resources A-Z, ejournal<br>hnic journals<br>this site to see if CNU subscribes to a specific jou<br>s an exhaustive list of full-text journals available to<br>hd faculty.<br>The Control of the second second second second second<br>tabase contains full-text and cited articles on topic<br>care, the biological and physical sciences, human<br>a. CNU login required. Key features: Full-text finde<br>ing tools for those writing systematic reviews or of<br>th articles.<br>Ce Direct Control of the second second second<br>Direct Control of the second second second second<br>the second second second second second second second<br>the second second second second second second second second<br>second second second second second second second second second<br>second second s | Popular     S,      CNU students,     CNU students,     cs within medicine,     tites, and indexed     r, and indexed     her in-depth                                                                                                    |  |  |
| Academic Search Complete                                                                                                    | <ul> <li>Altern<br/>electro<br/>Check<br/>contain<br/>staff, at</li> <li>Medilir<br/>Altern<br/>Altern<br/>researc</li> <li>Science<br/>Science</li> </ul>                                             | Ate Name(s): Ovid, Resources A-Z, ejournal<br>hnic journals<br>this site to see if CNU subacribes to a specific jou<br>is an exhaustive list of full-text journals available to<br>difaculty.<br>The Comparison of the second second second second<br>ate Name(s): OVID, PubMed<br>tabase contains full-text and cited articles on topic<br>care, the biological and physical sciences, human<br>a. ONU login required. Key features: Full-text finde<br>and toxics for those writing systematic reviews or of<br>th articles.<br>The Comparison of the second second second second<br>ate Name(s): ScienceDirect<br>tabase contains articles, iournals & book chantere                                                                                                    | Popular     S,      CNU students,     CNU students,     CNU students,     cs within medicine,     tites, and informatic     r, and informatic     r, and informatic     cs, and informatic     cs, and in |  |  |

## Access Data Base Subscriptions

The <u>Library Database menu</u> is shown above. Each database is described briefly. Filters at the top (the gray banner) allow users to find databases on specific subjects or resource types. A list of popular databases is also displayed on the right.

All databases listed here are available for use. Some require user authentication (CNU login):

- Links with a lock symbol (in **gold**) require user authentication (CNU login).
- Links without a lock symbol are publicly available and do not require user authentication.

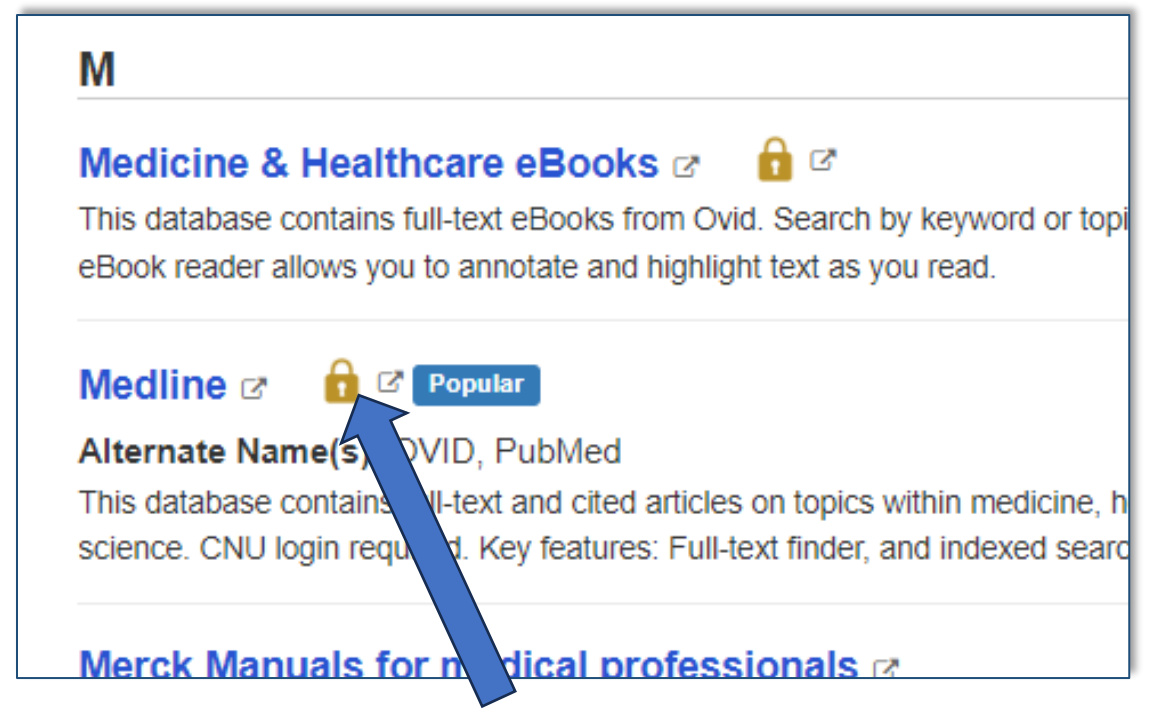

Faculty with CNU email addresses will be able to access the gold lock resources by clicking on the highlighted title, (not the gold lock) and if they are already signed in they will not be prompted for authentication. If a CIP user selects a database with a gold lock symbol, they will see the login page shown below. Enter your username and password to access the database:

- Username: Enter your email name prior to "@cnsu.edu."
- Password: Enter your most current email password (CIPs: use your most recently issued password).

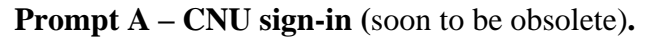

| CALIFORNIA<br>NORTHSTATE<br>UNIVERSITY                                                                          |                                                                                                    |
|----------------------------------------------------------------------------------------------------|----------------------------------------------------------------------------------------------------|
| California Northstate University                                                                                | Enter the first part of your CNSU email<br>or CIP User-email name prior to<br>@cnsu.edu. Example:<br>john.smith@cnsu.edu |
| Please login with your CNSU credentials:<br>Please enter your username:<br>Please enter your password:<br>Login | Enter your current CNU password or                                                                                       |
| Login with SAML                                                                                                 |                                                                                                    |

Note: The SAML single sign-on functionality is in pilot testing stage. Once the CNU system has converted to SAML single sign-in, the prompts will look like Prompt B-1 and Prompt B-2 below:

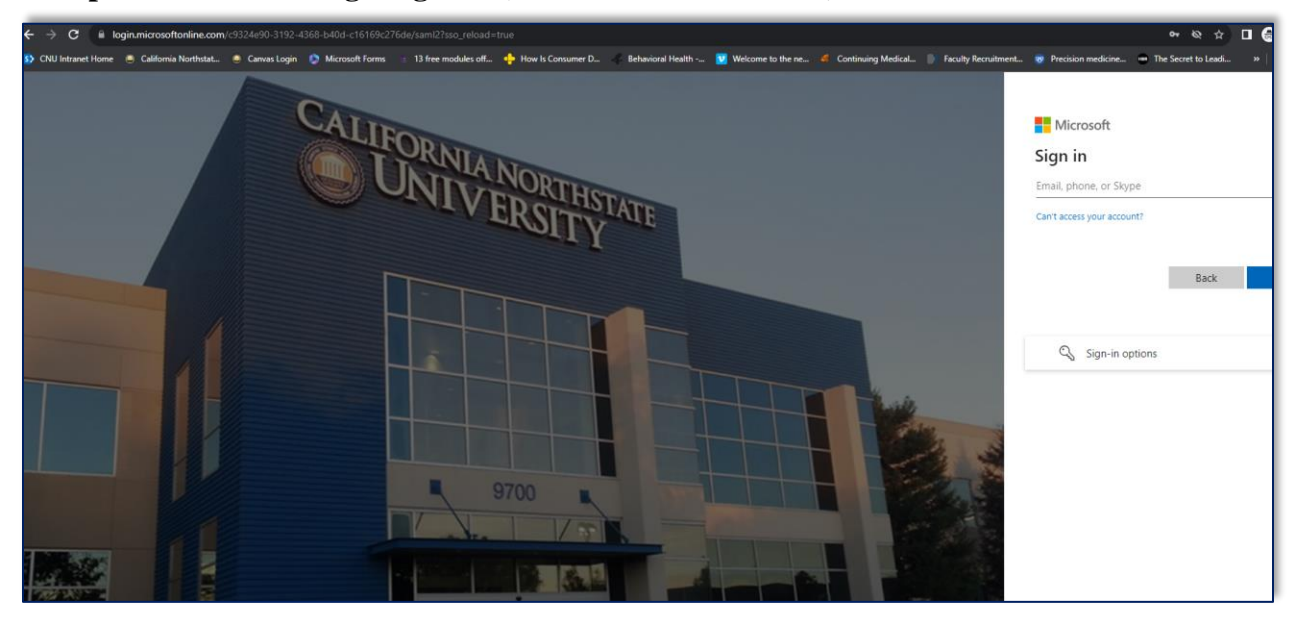

Prompt B-1 – SAML single sign-on (enter User-email address)

Prompt B-2 – SAML single sign-on (enter password)

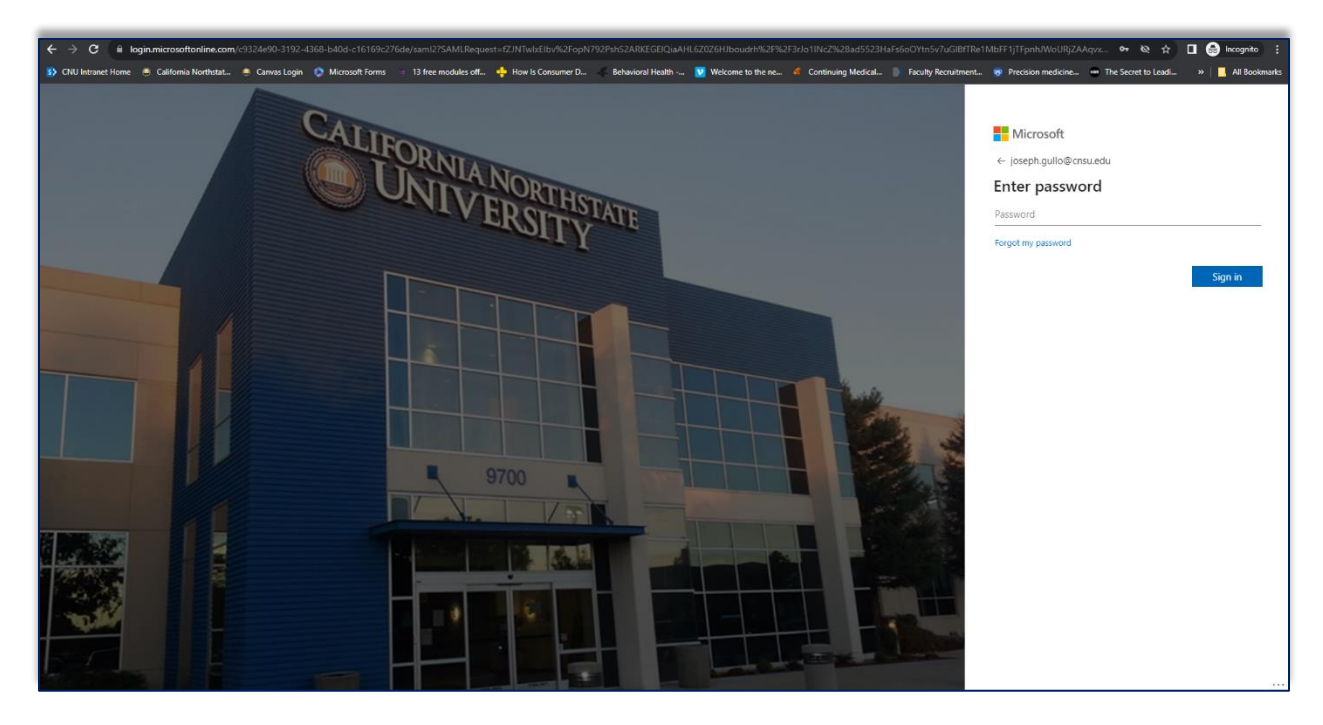

Additional support: For additional support, browse through our <u>library guides</u> (on various topics). We also provide book recommendations and reading material on our online <u>blog</u>.

#### **Support Contacts**

- Director of Library and Learning Resources: Scott Minor sminor@cnsu.edu
- Associate Librarian: Sadie Davenport <u>Sadie.davenport@cnsu.edu</u>